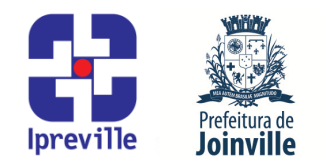

#### Tesouraria – Pagamentos, Repasses e Transferências

| Criação                                                                                             |        | Edição                 |              |                       | Codificação    |  |
|----------------------------------------------------------------------------------------------------|--------|------------------------|--------------|-----------------------|----------------|--|
| Julho/2024                                                                                          |        | 1ª                     |              | UFI.ATE 01            |                |  |
| Elaboração                                                                                          |        | Revisão                |              | <br>Aprovação         |                |  |
| Renata Ayres de Aguirre                                                                             | Claude | Claudete C. M. Scholze |              | Jucemeri A. F. Cabral |                |  |
| Conceito                                                                                            |        |                        |              |                       |                |  |
| Introdução ao processo de Pagamentos, Repasses e Transferências no sistema e-Pública e              |        |                        |              |                       |                |  |
| SEI.                                                                                                |        |                        |              |                       |                |  |
| Objetivos                                                                                           |        |                        |              |                       |                |  |
| Definir procedimentos para a realização dos pagamentos, repasses ou transferências no               |        |                        |              |                       |                |  |
| sistema e-Pública e SEI.                                                                            |        |                        |              |                       |                |  |
| Aplicação                                                                                           |        |                        |              | Execução              |                |  |
| Recorrent                                                                                           | e      | Serv                   | vidor respor | nsável pelo setor     | de tesouraria. |  |
|                                                                                                    | Mate   | riais Neces            | sários       |                       |                |  |
| <ul> <li>Acesso ao sistema e-Pública, com as devidas permissões;</li> </ul>                         |        |                        |              |                       |                |  |
| <ul> <li>Acesso ao sistema BB Gestão Max, com as devidas permissões;</li> </ul>                     |        |                        |              |                       |                |  |
| <ul> <li>Acesso ao gerenciador financeiro do Banco do Brasil, com as devidas permissões;</li> </ul> |        |                        |              |                       |                |  |
| <ul> <li>Acesso ao diretório do Financeiro;</li> </ul>                                              |        |                        |              |                       |                |  |
| <ul> <li>Acesso ao Sistema Eletrônico de Informações – SEI;</li> </ul>                              |        |                        |              |                       |                |  |
| <ul> <li>Acesso à unidade IPREVILLE.UFI.ATE no SEI.</li> </ul>                                      |        |                        |              |                       |                |  |
| Siglas Utilizadas                                                                                   |        |                        |              |                       |                |  |
| SEI – Sistema Eletrônico de Informação                                                              |        |                        |              |                       |                |  |
| UFI – Unidade Financeira                                                                            |        |                        |              |                       |                |  |
| ATE – Área de Tesouraria                                                                            |        |                        |              |                       |                |  |
| ACO – Área Contábil                                                                                 |        |                        |              |                       |                |  |
| Descrição do Processo                                                                               |        |                        |              |                       |                |  |
| 1. Iniciar processo Financeiro – Pagamentos, Repasses e Transferências de forma diária no           |        |                        |              |                       |                |  |
| SEI, unidade IPREVILLE.UFI.ATE.                                                                     |        |                        |              |                       |                |  |
| 2 Incluir o formulário Autorização do Pagamento, Ponasso o Transferência, Utilizar como             |        |                        |              |                       |                |  |
| 2. Incluir o formulario Autorização de Fagamento, Repasse e fransierencia. Otilizar como            |        |                        |              |                       |                |  |
|                                                                                                    |        |                        |              |                       |                |  |
| 3. Incluir tabela no formulário Autorização de Pagamento, Repasse e Transferência com os            |        |                        |              |                       |                |  |
| pagamentos a serem agendados naquele dia, que devem ser consultados na planilha                     |        |                        |              |                       |                |  |
| acessória de Autorização, Repasse e Transferência, disponível no diretório                          |        |                        |              |                       |                |  |
| R:\Tesouraria\Autorização de Pagamento, Repasse e Transferência.                                    |        |                        |              |                       |                |  |
|                                                                                                    |        |                        |              |                       |                |  |
| 4. Anexar no processo os documentos que validam os agendamentos de pagamento, repasse               |        |                        |              |                       |                |  |
| ou transferencia e identificam os valores e contas correntes pagadoras. Para os                     |        |                        |              |                       |                |  |
| conforme coque                                                                                      |        |                        |              |                       |                |  |
| comorme segue.                                                                                      |        |                        |              |                       |                |  |
| 5. Borderô de Pagamento: deve ser gerado no sistema e-Pública e transmitido para o SEI.             |        |                        |              |                       |                |  |

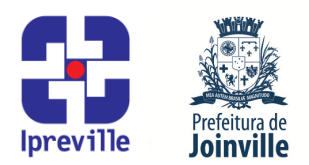

5.1 No sistema e-Pública gerar o Borderô preenchendo os campos:

5.1.1 No canto superior esquerdo de busca abrir no Menu a opção 06.06.07 – Emissão de Borderô.

5.1.2 Na nova aba, no canto superior direito, Adicionar borderô.

5.1.3 Na mesma tela, no canto superior direito, clicar em Novo.

5.1.4 Campo Convênio preencher com o número 1.

5.1.5 Campo Conta Contábil escolher o ícone [...] para buscar o código da conta bancária.

5.1.6 Os campos Emissão e Lançamento preencher com a data que será efetuado o pagamento.

5.1.7 Passar para a aba Empenhos/Documentos extra e no canto superior direito Relacionar empenho/documento extra.

5.1.8 Na caixa de seleção central selecionar todos os empenhos que fazem parte da relação de pagamentos daquele dia, confirmar e salvar.

5.1.9 No canto superior direito selecionar Imprimir borderô, Transmitir e irá abrir uma tela para preenchimento das informaçõe que transmitirão o borderô para o SEI.

5.1.10 No campo Unidade escolher IPREVILLE.UFI.ATE

5.1.11 No campo Número SEI preencher com o processo criado de Financeiro – Pagamentos, Repasses e Transferências.

5.1.12 No campo Tipo de Documento escolher Borderô de Pagamentos e confirmar, nesse momento o documento será transmitido ao SEI.

5.2 No SEI acessar o processo Financeiro – Pagamentos, Repasses e Transferências selecionar o Borderô que foi transmitido.

5.2.1 Assinar o Borderô, o qual deve ser assinado pelo emitente.

6. Ordem Bancária: deve ser gerada no sistema BB Gestão Max, transmitida para o Gerenciador Fincanceiro do Banco do Brasil e anexado no SEI.

6.1 No sistema BB Gestão Max gerar a Ordem Bancária preenchendo os campos:

6.1.1 Barra de opções superior cental escolher aba Pagamentos.

6.1.2 Na nova barra de opções selecionar a opção Empenhos.

6.1.3 No canto esquerdo escolher a opção Incluir – Empenhos. Na tela que abrir escolher Órgão Emissor – IPREVILLE, Conta de Débito – Disponibilidade 275, Número de Empenho – Preencher com o número do empenho a ser pago, Beneficiário – Escolher o fornecedor, ID

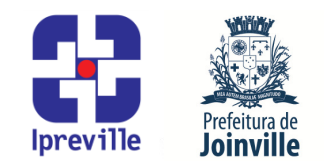

Depósito Judicial – Preencher o campo com os números que estiverem na Guia de Conta Vinculada, Data – Preencher com a data do pagamento, Valor Pagamento – Preencher com o valor da Guia de Conta Vinculada, e Confirmar.

6.1.4 No canto esquerdo escolher a opção Remessa – Autorizar empenhos. Na tela que abrir escolher Confirmar – Selecionar da lista de empenhos o que será autorizado – Autorizar.

6.1.5 No canto esquerdo escolher a opção Remessa – Gerar empenhos. Na tela que abrir escolher a remessa – Avançar – Confirmar a Emissão – Gerar. Na tela que aparecerá, escolher a opção de salvar o relatório apresentado no formato PDF. Ao fechar a tela do relatório surgirá a opção de enviar o arquivo, nesse momento, escolha a opção cancelar.

6.2 No Gerenciador Financeiro do Banco do Brasil receber a Ordem Bancária acessando os campos:

6.2.1 Na barra no lado esquerdo, navegar pela aba Transferência de Arquivos -Remessa/Retorno - Remessa. Clicar no ícone '+' e selecionar o arquivo a enviar. Com o arquivo selecionado, clicar em Abrir. Clicar em Enviar. Na tela seguinte, haverá a informação da situação do envio - Enviado com Sucesso, salvar o comprovante do envio em formato PDF.

6.3 No SEI anexar os documentos salvos em formato PDF no processo Financeiro – Pagamentos, Repasses e Transferências selecionar.

- 7. O documento Autorização de Pagamento, Repasse e Transferência deve ser preenchido e assinado pelo emitente e disponibilizado em Bloco de Assinatura para dois Gestores Financeiros assinarem. Os gestores que assinarem o documento devem ser os mesmos que irão autorizar os pagamentos nos bancos.
- 8. Após a movimentação ter sido realizada pelo banco, incluir no processo Documento Externo do tipo Comprovante de Pagamento com os comprovantes de pagamento em formato PDF.
- **9.** Incluir, preencher e assinar o documento Registro Contábil Solicitação, assinado pelo emitente, e enviar o processo à unidade IPREVILLE.UFI.ACO.
- 10. Após a unidade de contabilidade efetuar a contabilização dos pagamentos irá retornar o processo à unidade de tesouraria com o documento Registro Contábil Contabilização dos Pagamentos assinado pelo servidor que fez o registro contábil. Receber o processo, dar ciência no documento Registro Contábil Contabilização dos Pagamentos e concluir o processo.

#### Considerações

**Gestores Financeiros são**: os responsáveis pela movimentação financeira, instituídos por instrumentos legais.

#### Referências

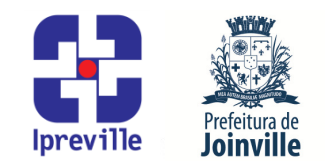

• Lei Federal 4.320/1964 que estatui Normas Gerais de Direito Financeiro para elaboração e controle dos orçamentos e balanços da União, dos Estados, dos Municípios e do Distrito Federal;

 Decreto nº 21.863, de 13 de março de 2014, que institui o Sistema Eletrônico de Informações - SEI como sistema oficial e único de processo eletrônico administrativo e gestão do conhecimento no âmbito do Município de Joinville, e dá outras providências;

 Decreto nº 36.555, de 23 de dezembro de 2019, que dispõe sobre as diretrizes gerais para a tramitação eletrônica do processo Financeiro – Pagamentos, Repasses e Transferências no âmbito da Administração Direta e Indireto do Município;

 Instrução Normativa Conjunta SEI nº 87/2019, da Secretaria de Administração e Planejamento e da Secretaria da Fazenda, que dispõe sobre as diretrizes gerais para a tramitação eletrônica do processo Financeiro – Pagamentos, Repasses e Transferências, no âmbito da administração pública municipal.

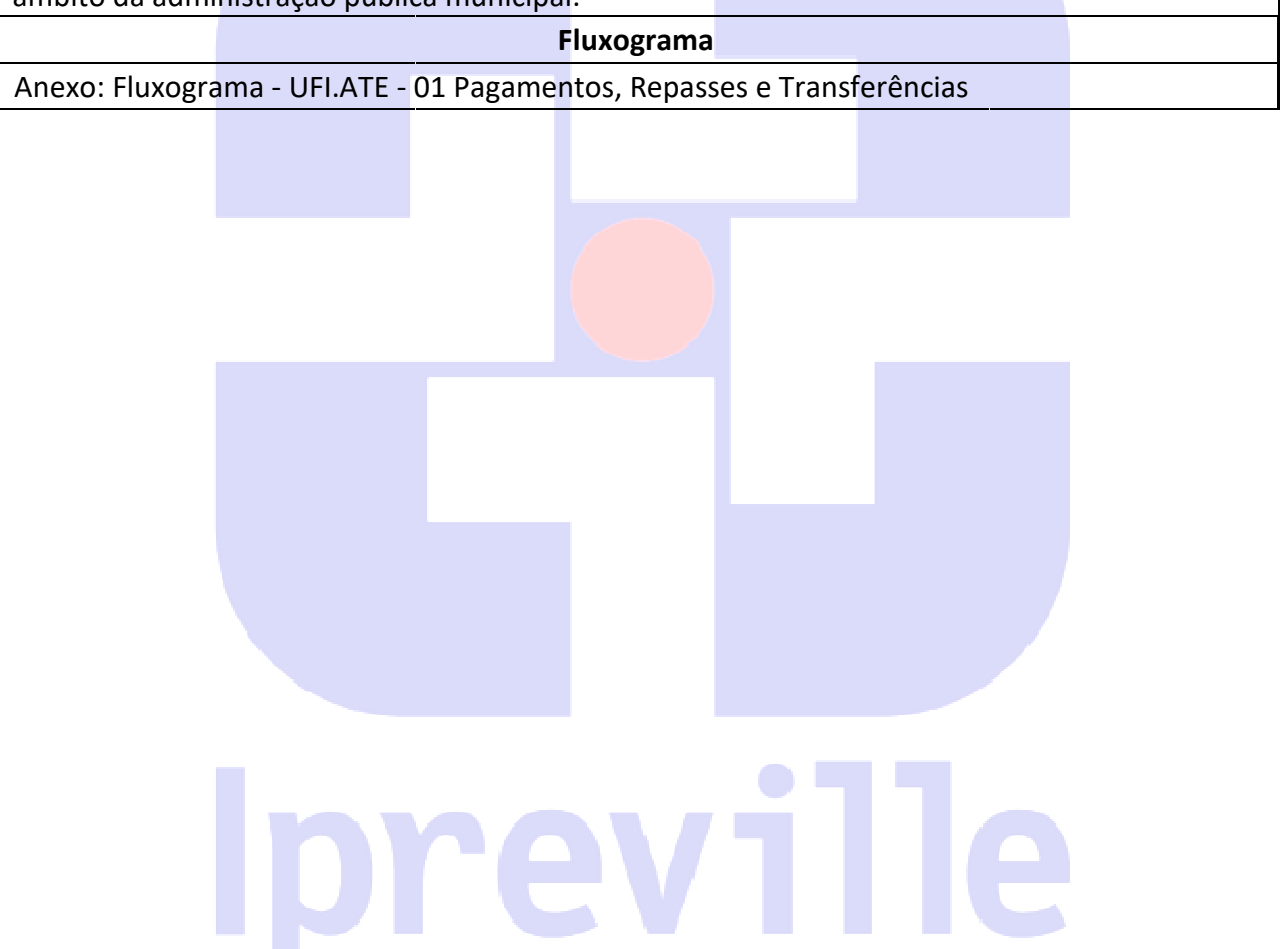